## **Skyward Family Access (Skylert) Overview** How to Set Contact options for Parents/Guardians

#### **Overview**

This short tutorial demonstrates how a parent/guardian can elect the how they would like to be contacted by the Alpine School District in various situations. Skyward's Skylert feature allows a parent/guardian choose how to be contacted for five basic scenarios:

- 1. School Emergency (During school hours)
- 2. Daily Attendance calls
- 3. Contact for General Information (ie... general school broadcasts)
- 4. School Emergency (During Non-School hours)
- 5. Surveys (not currently used)

For each of these scenarios, a parent/guardian may elect to be contacted via phone, email or text. A parent/guardian may also add additional contact numbers or email addresses as well ('Additional Contact Info') for the five scenarios above.

### Instructions to select contact preferences:

- 1. Login to Skyward (must use the Parent/Guardian account).
- 2. Click on 'Skylert' (Left hand menu).
- 3. Enter in phone numbers or email addresses as desired.
- 4. Check the boxes, as seen below, to elect/change how you desire to be contacted.
  - a. Note: All boxes are checked by default for Emergencies.
  - b. Note: You may select to be contacted for Attendance or General calls/emails.
- 5. Click on 'Save'.

### **Instructions to 'Opt In' for Texting:**

Texting is now also available as you see below. A parent/guardian must enter their cell phone number in order to 'opt in' to receive texts.

- 1. Login to Skyward (must use the Parent/Guardian account).
- 2. Click on 'Skylert' (Left hand menu)
- 3. Insert your Cell phone number in the 'Text Message Numbers' area.
- 4. Check which methods for which you would like to receive texts.
- 5. Save.

See Picture Below

# Skylert Family Access Screen

# SKYWARD' All Students 💌

| Home                             | Skylert enables you to receive notifications | concerning your child(ren) | You have contro | ol over which | notifications to receive and  | how                                                                                                    |
|----------------------------------|----------------------------------------------|----------------------------|-----------------|---------------|-------------------------------|----------------------------------------------------------------------------------------------------|
| Student<br>Information<br>Update | My Skyward Contact Info                      |                            |                 |               |                               |                                                                                                    |
| Arena<br>Scheduling              | Contact Info                                 | School Hours<br>Emergency  | Attendance      | General       | Non-school Hours<br>Emergency | Survey                                                                                                    |
| Calendar                         | * Primary Phone: (801) 7 71                  |                            |                 |               |                               |                                                                                                    |
| Gradebook                        | Family With A n:                             |                            |                 | <b>V</b>      | $\checkmark$                  | <b>v</b>                                                                                                    |
| Attendance                       | Cell  (801) 8 5 Phone                        |                            |                 |               |                               |                                                                                                    |
| Student Info                     | Family With A n:                             |                            |                 |               |                               |                                                                                                    |
| Schedule                         | Phone:                                       |                            |                 |               |                               |                                                                                                    |
| Test Scores                      | Family With A an:                            | V                          |                 |               |                               |                                                                                                    |
| Graduation                       | Home Email: pi 2/gmai                        |                            |                 |               |                               |                                                                                                    |
| Requirements                     | Family With Al an:                           |                            | V               | V             | V                             | <ul> <li>Image: A start of the start of the start of</li></ul> |
| Academic                         | Additional Contact Info for Family With Al   | an                         |                 |               |                               |                                                                                                    |
| History                          | Phone Numbers                                | School Hours<br>Emergency  | Attendance      | General       | Non-school Hours<br>Emergency | Survey                                                                                                    |
| Portfolio                        | Additional Phone                             |                            |                 |               |                               |                                                                                                    |
| Skylert                          | Email Addresses                              | School Hours<br>Emergency  | Attendance      | General       | Non-school Hours<br>Emergency | Survey                                                                                                    |
| Login History                    | Additional Email                             |                            |                 |               |                               |                                                                                                    |
|                                  | Additional Email 2:                          |                            |                 |               |                               |                                                                                                    |
|                                  | Additional Email 3:                          |                            |                 |               |                               |                                                                                                    |
|                                  | Text Message Numbers                         | School Hours<br>Emergency  | Attendance      | General       | Non-school Hours<br>Emergency |                                                                                                    |
|                                  | Bhono 1: (201) 9: 5                          |                            |                 |               |                               |                                                                                                    |